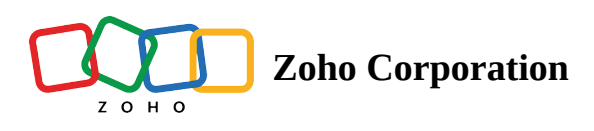

# **Understanding Tags**

Tags are labels that you add to a group of <u>contacts</u> so that you can sort, search, categorize, filter, and segment them efficiently. You can add tags to contacts based on demographics such as location, revenue, age or company size, scores etc. When you click on any tag, you can view all the records associated with it.

## To create a tag

| ଟ Marketing Automation                 |                  |           |                     |                       |                            | (                                               | 2 0 🕸 🕕     |
|----------------------------------------|------------------|-----------|---------------------|-----------------------|----------------------------|-------------------------------------------------|-------------|
|                                        | Hello Patricia!  |           |                     |                       |                            | Entire duration<br>Mar 20, 2024 to Jul 01, 2024 | 7 C         |
| ් Contacts >                           |                  |           |                     |                       |                            |                                                 |             |
| 🔆 Lead Generation > 🕅                  | OVERALL          |           |                     |                       |                            |                                                 |             |
| 品 Journeys >                           | Contact Captured | Raw leads | Marketing read      | dy                    | Marketing qualified        | l                                               | Sales ready |
| Marketing Planner >                    | 4                | 0         | 2                   |                       | 1                          |                                                 | 0           |
| $\mathfrak{K}$ Marketing Campaigns $>$ |                  |           |                     |                       |                            |                                                 |             |
| ☑ Website Analytics >                  | CONTACTS LIFECYC | E STAGE   |                     |                       |                            |                                                 |             |
| 🖽 Library >                            |                  |           | Raw leads           |                       |                            |                                                 |             |
|                                        |                  |           | 0                   | Next stage conversion | Average conversion<br>time | Average<br>engagements                          |             |
|                                        |                  |           | Marketing ready     | 100%                  | 84 Days                    | 0                                               |             |
|                                        |                  |           | 2                   |                       |                            |                                                 |             |
|                                        |                  | M         | 1arketing engaged   | 33.33%                | 84 Days                    | 0                                               |             |
|                                        |                  |           | 1                   |                       |                            |                                                 |             |
|                                        |                  | М         | larketing qualified | 0%                    | 0 Days                     | 0                                               |             |
|                                        |                  |           | 1                   |                       |                            |                                                 |             |
|                                        |                  |           |                     | 00/                   | 0 Dava                     | ^                                               |             |

- 1. Under **Contacts** menu in the *Navigation Toolbar* to the left, select **Lead Qualification**.
- 2. Click on the **Tags** tab at the top.
- 3. Click **Create tag**.

| Bashboard             | Contacts                                                                         |
|-----------------------|----------------------------------------------------------------------------------|
| පී Contacts           | LEADS QUALIFICATION                                                              |
| Contacts Dashboard    | LEAD SCORE CONFIGURATION LEAD STAGE CONFIGURATION TAGS                           |
| View Contacts         | · · · · · · · · · · · · · · · · · · ·                                            |
| Lists                 |                                                                                  |
| Segments              |                                                                                  |
| Topics                |                                                                                  |
| Lead Qualification    |                                                                                  |
| Lead Attribution      |                                                                                  |
| 🔆 Lead Generation     |                                                                                  |
| 品 Journeys            |                                                                                  |
| 🔄 Marketing Planner   | Tag                                                                              |
| 🕼 Marketing Campaigns | Create and assign tags to classify contacts as per your requirements. Learn more |
| 🗁 Website Analytics   | Create tag                                                                       |
| 🖳 Library             |                                                                                  |

- 4. Provide the **Tag Name** for your reference in the tag creation slide-in.
- 5. Select a **color** from the color box to be associated with this tag
- 6. Provide a short **Description** for the tag.
- 7. Enable **Additional Condition** toggle switch and add criteria for tags, if needed.

| Create tag                     |                      |               | ×   |
|--------------------------------|----------------------|---------------|-----|
| Tag Name*                      |                      |               |     |
| Purchased customers            |                      |               |     |
| Description                    |                      |               |     |
| The list of customers who      | e purchased from us. |               |     |
|                                |                      |               |     |
| Additional Condition Criteria* | Modifier*            | Value         |     |
| Deal name                      | is not empty         | ∽ Select      | × + |
|                                | (+                   | ADD NEW GROUP |     |
| Create                         |                      |               |     |

8. Click **Create**.

**Note:** It is possible to <u>assign more than one tag</u> to a single contact.

## To view contacts associated with a tag

- 1. Under **Contacts** menu in the *Navigation Toolbar* to the left, select **Lead Qualification**.
- 2. Click on the **Tags** tab at the top. List of tags created will be displayed.
- 3. Click on the tag for which you want to see the associated contacts.

③ You can perform various <u>bulk operations on contacts</u> here similar to View Contacts tab.

# To edit a tag

- 1. Under **Contacts** menu in the *Navigation Toolbar* to the left, select **Lead Qualification**.
- 2. Click on the **Tags** tab at the top. List of tags created will be displayed.

3. Click on **More Actions** button at far right of the required tag.

| LEAD SCORE CONFIGURATION LEAD STAGE CONFIGURATION TAGS         | ;<br>-              |                               |                         |
|----------------------------------------------------------------|---------------------|-------------------------------|-------------------------|
| 18 tags created                                                |                     | Q What are you searching for? | Create tag              |
| TAGS ^                                                         | CONTACTS ASSOCIATED | LAST UPDATED ON               |                         |
| IN_Social<br>Created On Aug 31, 2023 at 04:51 AM by Jim Zylker | 24,438              | Aug 31, 2023                  | :                       |
| Asset 1<br>Created On Jan 08, 2024 at 05:55 PM by Jim Zylker   | 38                  | Jan 08, 2024                  | Edit<br>Delete<br>Clone |

4. Click Edit. Make necessary changes.

| Edit Tag             | × |
|----------------------|---|
| Tag Name*            |   |
| IN_Social            |   |
| Description          |   |
| Test Description     |   |
| Additional Condition |   |
| Save                 |   |

#### 5. Click Save.

#### To clone a tag

- 1. Under **Contacts** menu in the *Navigation Toolbar* to the left, select **Lead Qualification**.
- 2. Click on the **Tags** tab at the top. List of tags created will be displayed.
- 3. Click on **More Actions** button at far right of the required tag.

| LEAD SCORE CONFIGURATION LEAD STAGE CONFIGURATION              | TAGS              |                           |                         |
|----------------------------------------------------------------|-------------------|---------------------------|-------------------------|
| 18 tags created                                                | *                 | Q. What are you searching | for? Create tag         |
| TAGS ^                                                         | CONTACTS ASSOCIAT | ED LAST UPDATED ON        |                         |
| IN_Social<br>Created On Aug 31, 2023 at 04:51 AM by Jim Zylker | 24,4              | 38 Aug 31, 2023           | :                       |
| Asset 1<br>Created On Jan 08, 2024 at 05:55 PM by Jim Zylker   |                   | 38 Jan 08, 2024           | Edit<br>Delete<br>Clone |

4. Click **Clone.** A clone of the tag will be created.

# To delete a tag

- 1. Under **Contacts** menu in the *Navigation Toolbar* to the left, select **Lead Qualification**.
- 2. Click on the **Tags** tab at the top. List of tags created will be displayed.

| LEAD SCORE CONFIGURATION LEAD STAGE CONFIGURATION TAGS         |                     |                               |                         |
|----------------------------------------------------------------|---------------------|-------------------------------|-------------------------|
| 18 tags created                                                |                     | Q What are you searching for? | Create tag              |
| TAGS ^                                                         | CONTACTS ASSOCIATED | LAST UPDATED ON               |                         |
| IN_Social<br>Created On Aug 31, 2023 at 04:51 AM by Jim Zylker | 24,438              | Aug 31, 2023                  | :                       |
| Asset 1<br>Created On Jan 08, 2024 at 05:55 PM by Jim Zylker   | 38                  | Jan 08, 2024                  | Edit<br>Delete<br>Clone |

- 3. Click on **More Actions** button at far right of the required tag.
- 4. Click Delete. Check Delete associated contacts option to delete contacts associated to this tag.
- 5. Click **Delete**.